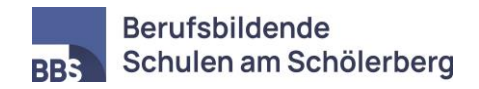

## Anleitung zur Anmeldung zum Sprechtag

## 1) Registrierung

Bitte registrieren Sie sich zur Anmeldung für den Sprechtag über die Webseite <u>bbs-</u> <u>sprechtag.de</u>.

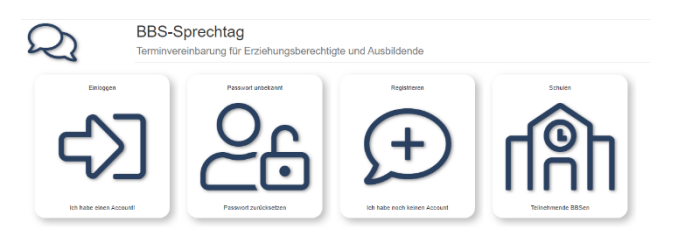

Klicken Sie dazu auf den Button *Registrieren*. Geben Sie anschließend Namen, E-Mail-Adresse und Passwort ein, um Ihren Account zu erstellen. Die weitere Kommunikation mit den Lehrkräften erfolgt dann über den Account mit dieser E-Mail-Adresse.

## Registrierung

| Sie haben keinen Account? Hier können                      |                                |
|------------------------------------------------------------|--------------------------------|
| Sie sich einen anlegen!                                    |                                |
| (* = notwendig)                                            |                                |
| Name                                                       | Josef Heseding                 |
| * E-Mail                                                   | j.heseding@bbs-schoelerberg.de |
| * Passwort                                                 |                                |
| * Wiederh.                                                 |                                |
| Falls Sie ausbilden, geben Sie Ihren Ausbildungsbetrieb an |                                |
| Betrieb                                                    | Name des Ausbildungsbetriebs   |
|                                                            | erstellen Abbruch              |
|                                                            | zurück                         |

## 2) Termine buchen

Loggen Sie sich im Startmenü ein, um einen Sprechtagstermin zu buchen und wählen Sie den Button *Sprechtag* der BBS am Schölerberg aus.

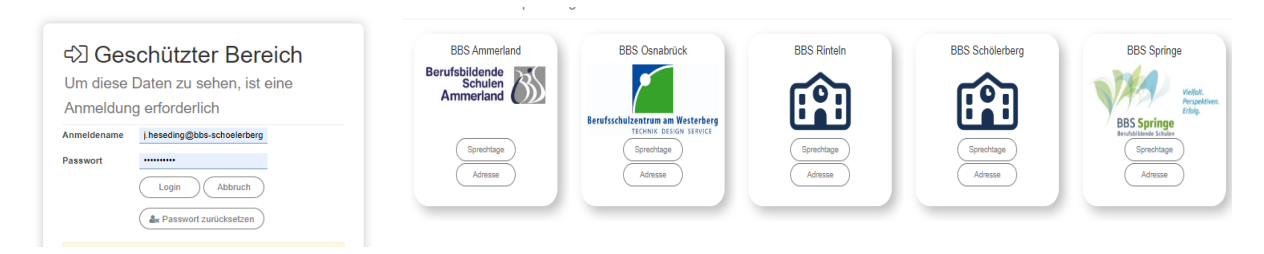

Wählen Sie den Sprechtag am 07.02.2024 und die entsprechende Lehrkraft aus. Bitte tragen Sie als Ausbildungbetrieb den Namen Ihres Betriebs ein. Beim Anklicken des Kürzels sehen Sie den vollständigen Namen der Lehrkraft. Buchen Sie unter "meine Buchungen" einen Termin für die jeweilige Lehrkraft. Geben Sie bitte unbedingt als Kommentar (Symbol *Sprechblase*) den Namen der Schülerin bzw. des Schülers an.

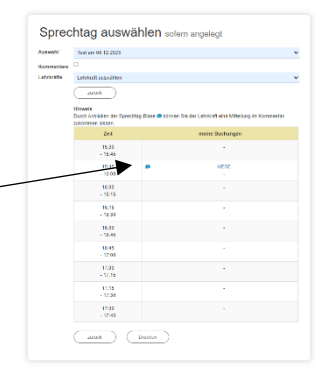

Über Änderungen bzw. Absagen werden Sie per Mail informiert.

Bei Fragen können Sie sich gerne unter <u>i.heseding@bbs-schoelerberg.de</u> an mich wenden.

gez. Josef Heseding

Abteilungsleiter